## Faculty Steps for Viewing & Confirming Accommodation Letters

- 1. Click on the link in the email notification to take you to your portal
- 2. You can access the portal directly any time by logging into your Pipeline account. Click on the 'Faculty' Tab, then click on 'Class Management', then click on 'DSPS Online Services Faculty Portal.'
- 3. In your portal, you will arrive at this information page. Click on the 'Accommodation letters' tab as noted below.

| Courses Accommodation letters          | Help                                |  |  |  |
|----------------------------------------|-------------------------------------|--|--|--|
|                                        | DSPS Online Services Faculty Portal |  |  |  |
|                                        | This portal will allow you to:      |  |  |  |
| Review and Approve Student's DSPS Face | culty Accommodation Letters         |  |  |  |
| Review/Confirm Test Booking Requests   |                                     |  |  |  |
| Upload Test and/or Test Instructions   |                                     |  |  |  |
| Test Delivery to DSPS                  |                                     |  |  |  |
| Faculty Accommodation Letters          |                                     |  |  |  |
|                                        |                                     |  |  |  |

4. On the 'Accommodation letters' page, identify the correct semester if needed. (This step will be needed until the semester begins.)

|                                                                                                    |                            |                      |                       |                   | jhose . log out |  |
|----------------------------------------------------------------------------------------------------|----------------------------|----------------------|-----------------------|-------------------|-----------------|--|
| Courses                                                                                                    | Accommodation letters      | Help                 |                       |                   |                 |  |
| Accommodation Letters Show term: Spring Session 2021    Refresh                                                                                                    |                            |                      |                       |                   |                 |  |
| Accommodation letters for your students that are currently available are listed below. The 'Your confirmation' column lists the date that you confirmed receipt of the accommodation letter; blank entries mean that you have not yet confirmed receipt for that letter. To view a list of student letters by course, click the 'Courses' link above. |                            |                      |                       |                   |                 |  |
| Course                                                                                                    |                            | Student              | Date letter available | Your confirmation | Letter          |  |
| PROD 100 se                                                                                                    | ection 00001 (Spring 2021) | Learner, Ima . 1098T | Jan 7, 2021           |                   | View letter     |  |

5. When you have the correct semester, click on 'View letter"

|                                                                                                    |                       |      |         |                     | jhose | e . log out |
|----------------------------------------------------------------------------------------------------|-----------------------|------|---------|---------------------|-------|-------------|
| Courses                                                                                                    | Accommodation letters | Неір |         |                     |       |             |
| Accommo                                                                                                    | odation Letters       | Shov | w term: | Spring Session 2021 | ~     | Refresh     |
| Accommodation letters for your students that are currently available are listed below. The 'Your confirmation' column lists the date that you confirmed receipt of the accommodation letter; blank entries mean that you have not yet confirmed receipt for that letter. To view a list of student letters by course, click the 'Courses' link above. |                       |      |         |                     |       |             |

| Course                               | Student              | Date letter available | Your confirmation | Letter             |
|--------------------------------------|----------------------|-----------------------|-------------------|--------------------|
| PROD 100 section 00001 (Spring 2021) | Learner, Ima . 1098T | Jan 7, 2021           |                   | <u>View letter</u> |

6. On this page you can access the student's accommodation letter and confirm receipt of the letter.

**Step 1**. Click on the Review PDF Letter and view it (see the sample below). When you close the PDF this page will be available again.

**Step 2.** Confirm receipt by clicking the acknowledgement box and then clicking on 'Submit' as indicated. If you have questions about the accommodations you can contact the DSPS Counselor indicated on the letter.

|                                                                                                    |                                                                    | _                                        | jhose . log out                                                    |  |
|----------------------------------------------------------------------------------------------------|--------------------------------------------------------------------|------------------------------------------|--------------------------------------------------------------------|--|
| Courses                                                                                                    | Accommodation letters                                              | Неір                                     |                                                                    |  |
| Accommo                                                                                                    | dations for Learner, Ima .                                         | 1098T                                    | PROD 100 section 00001 (Spring 2021)                               |  |
| Step 1: F                                                                                                    | Review the accommodation                                           | ons letter                               |                                                                    |  |
| When you<br>Please revi                                                                                                    | click on the button below, a co<br>iew this letter and then procee | py of the student'<br>d to step 2 below. | s accommodation letter will be provided for viewing and/or saving. |  |
| Review PE                                                                                                    | DF Letter                                                          |                                          |                                                                    |  |
| -Step 2: 0                                                                                                    | Confirm receipt of the acc                                         | ommodations I                            | etter                                                              |  |
| Please indicate below that you have received and reviewed this letter. If you have any questions or concerns please contact us. |                                                                    |                                          |                                                                    |  |
| I acknow                                                                                                    | vledge that I have received and                                    | d reviewed this Ac                       | commodation Letter                                                 |  |
| Submit                                                                                                    |                                                                    |                                          |                                                                    |  |